# 2024

# SISTEM KEWANGAN PUTRA FINANCE : KAEDAH MENYEMAK PERUNTUKAN

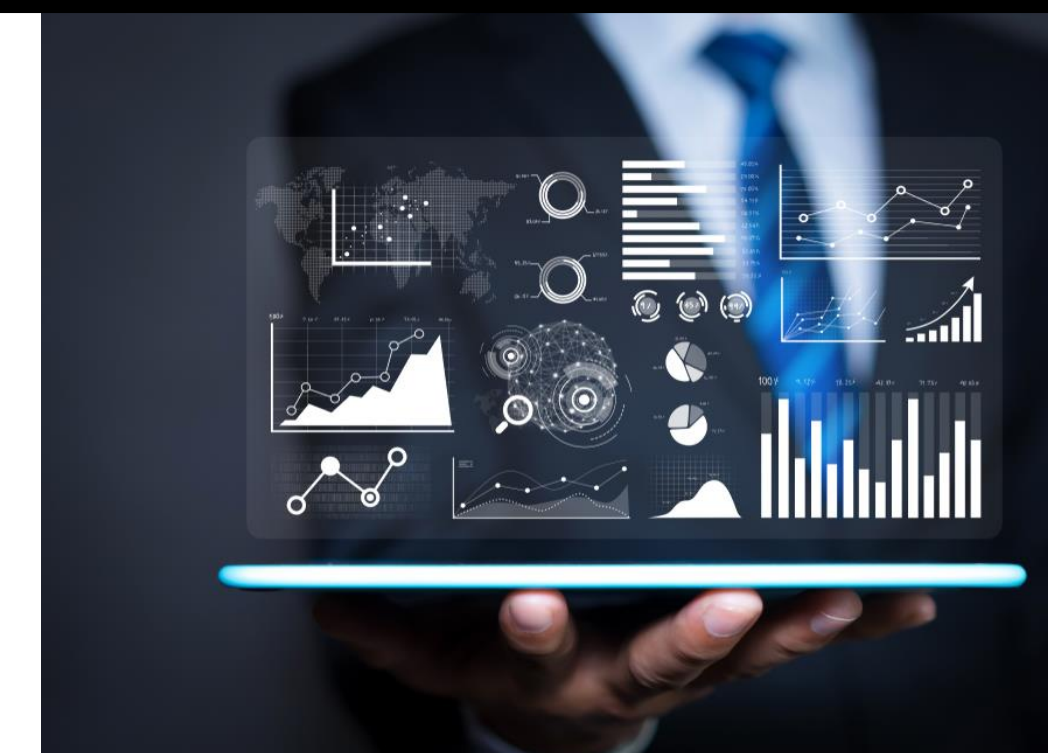

PEJABAT BURSAR UNIVERSITI PUTRA MALAYSIA

#### KAEDAH SEMAKAN PERUNTUKAN UNTUK SEMUA KUMPULAN WANG

- 1) LOGIN SISTEM KEWANGAN PUTRA FINANCE
- 2) PILIH MENU BUDGET CONTROL

| W UPM-ID – Single Sig 🚱 <sp< th=""><th>el&gt; 😻 UTAMA   PEJABAT B</th><th>B Portal Pekeliling Per</th><th>Sistem Pengurusan I</th><th>C Login - Censof Fina</th><th>. UI bil air sertik</th><th>S redONE Member Lo</th><th> 🚊 THIJARI</th></sp<> | el> 😻 UTAMA   PEJABAT B | B Portal Pekeliling Per    | Sistem Pengurusan I                                | C Login - Censof Fina                      | . UI bil air sertik                        | S redONE Member Lo | 🚊 THIJARI             |
|----------------------------------------------------------------------------------------------------|-------------------------|----------------------------|----------------------------------------------------|--------------------------------------------|--------------------------------------------|--------------------|-----------------------|
|                                                                                                    | Search                  | <mark>ର</mark> ଓ           |                                                    |                                            | UNIVERSITI PU<br>S01-13036                 | ITRA MAL 🗸         | 04/01/2024<br>8:16 AM |
| Favorites                                                                                                    |                         |                            |                                                    |                                            |                                            |                    | ×                     |
| 🕑 Data Views                                                                                                    |                         | Your favorit<br>by clickin | e forms will be displaye<br>g the Favorites button | ed here. You can add<br>on the main menu o | d forms to your fa<br>r on a particular fo | vorites<br>orm.    |                       |
| 闘 Asset Admin                                                                                                    |                         |                            | _                                                  |                                            |                                            |                    |                       |
| General Ledger                                                                                                    |                         | F                          | From Pages                                         |                                            | From Menu                                  |                    |                       |
| Dashboards                                                                                                    |                         |                            | u anda                                             | 1                                          | Transactions                               |                    |                       |
| \$ Cash Book                                                                                                    |                         | 2                          | H X ▼                                              | (*)                                        | Journal Transactio                         | ons                |                       |
| Payables                                                                                                    |                         | NEW                        | UNASSIGNED                                         | F                                          | Profiles<br>Financial Periods              |                    |                       |
| + Receivables                                                                                                    |                         |                            | Company                                            | 4                                          | Allocations                                |                    |                       |
| Purchasing                                                                                                    |                         |                            |                                                    |                                            |                                            |                    |                       |
| Budget Control                                                                                                    | >                       |                            |                                                    |                                            |                                            |                    |                       |

#### 3) SKRIN BERIKUT AKAN DIPAPARKAN. PILIH BUDGET BALANCE

| ☆ Favorites                      | Budget Control                    |                                 |                          | <u></u> Д | ŝ | × |
|----------------------------------|-----------------------------------|---------------------------------|--------------------------|-----------|---|---|
| Data Views                       | S Budget Ledgers I Budget Ledgers | Manual Open and<br>Budget Close |                          |           |   |   |
| 🛱 Asset Admin                    |                                   | Transaction Budget<br>Years     |                          |           |   |   |
|                                  | Data Entry                        | Standard Reports                | Setup                    |           |   |   |
| General Ledger                   | Manual Budget Adjustment          | Votebook                        | Budget Ledger            |           |   |   |
| 🕜 Dashboards                     | Budget Warrant Entry              | Funding Exception               | Budget Line Items        |           |   |   |
|                                  | Manual Budget Transaction         | BLI Activity                    | Inquiries                |           |   |   |
| \$ Cash Book                     | Processes                         | Operating Expenditures          |                          |           |   |   |
|                                  | Carryforward Transactions         | Budget Monitoring Report        |                          |           |   |   |
| <ul> <li>Payables</li> </ul>     | Open and Close Budget Years       | Laporan Ringkasan Bajet         | Revenue Estimate         |           |   |   |
|                                  |                                   | Budget Transaction Detail       | Account Map Inquiry      |           |   |   |
| • Receivables                    | JPKA & IVIPSAS                    | Hantaran Wang Pusingan          | BudgetCheckingQuery      |           |   |   |
|                                  | Laporan Kedudukan Kumpulan        | Budget report group by record   | PudgetBroicetChecking    |           |   |   |
| Furchashly                       | Statement of Budget Performanc    | Votebook For Revenue            | Budgeti Tojecto liecking |           |   |   |
| Presentation of Budget Informati |                                   |                                 |                          |           |   |   |

### 4) SKRIN BERIKUT AKAN DIPAPARKAN. PADA RUANGAN BUDGET LEDGER, MASUKKAN KOD PTJ YANG INGIN DISEMAK

| - CED IN        |                                                                                      |
|-----------------|--------------------------------------------------------------------------------------|
| 🛠 Favorites     | Budget Balance                                                                       |
| 🕑 Data Views    | VALIDATE                                                                             |
| 闘 Asset Admin   | Budget Ledger:     Year:     P                                                       |
| General Ledger  | Parent Budget Line Item:                                                             |
|                 | $\circ$ + × H $\boxtimes$                                                            |
| Dashboards      | BLI Descriptic % Open Carryforward Supplement Virement Warrant PLAN Requisitions Com |
| \$ Cash Book    |                                                                                      |
| Payables        |                                                                                      |
| + Receivables   | No records found.<br>Try to modify parameters above to see records here.             |
| Purchasing      |                                                                                      |
| Budget Control  |                                                                                      |
| E Fixed Accests |                                                                                      |

## 5) SENARAI PTJ DAN KUMPULAN WANG YANG WUJUD AKAN DIPAPARKAN. PILIH PTJ YANG INGIN DILIHAT

| ☆ Favorites    | Budget Balance              |                      |     |      |              |            |          |
|----------------|-----------------------------|----------------------|-----|------|--------------|------------|----------|
| 🕑 Data Views   | VALIDATE                    |                      |     |      |              |            |          |
| 🗒 Asset Admin  | * Budget Ledger:<br>* Year: | 10401<br>S0310401    | ٩   |      |              |            |          |
| General Ledger | Parent Budget Line Item:    | S0510401<br>S0810401 |     |      |              |            |          |
| 🕜 Dashboards   | B BLI                       | Descript             | c % | Open | Carryforward | Supplement | Virement |

#### PANDUAN MEMILIH PERUNTUKAN MENGIKUT KUMPULAN WANG ADALAH SEPERTI BERIKUT:

| KOD BRANCH | MAKSUD PERUNTUKAN                       | KOD BRANCH | MAKSUD PERUNTUKAN            |
|------------|-----------------------------------------|------------|------------------------------|
| S01        | MENGURUS                                | S05        | AMANAH (61XXX, 62XXX)        |
| S02        | KOLEJ KEDIAMAN                          | S06        | AMANAH (68XXX)               |
| S03        | PENYELIDIKAN (5XXXX,9XXXXX,63XXX,67XXX) | S08        | AMANAH (64XXX, 65XXX, 66XXX) |
| S04        | PEMBANGUNAN (7XXXX)                     | S10        | AMANAH PELAJAR               |

SEBAGAI CONTOH, SEKIRANYA PENGGUNA INGIN MENYEMAK PERUNTUKAN AKAUN AMANAH 63XXX, SILA PILIH S03PTJ

#### 6) SKRIN BERIKUT AKAN DIPAPARKAN. MASUKKAN TAHUN PADA RUANGAN YEAR DAN TEKAN ENTER

| ☆ Favorites    | Budget Balance                                                                  |
|----------------|---------------------------------------------------------------------------------|
| 🕑 Data Views   | VALIDATE                                                                        |
| 開 Asset Admin  | Budget Ledger:     S0310401     P      Year:     Parent Budget Line Item:     O |
| General Ledger | $\circ$ + × $\bowtie$                                                           |
| Dashboards     | BLI Descriptic % Open Carryforward Supplement Virement                          |

#### 7) SEMUA AKAUN AMANAH UNTUK PTJ TERSEBUT AKAN DIPAPARKAN

| ☆ Favorites    | Budget Balance                                                                                                    |                                           |                       |              |               |              |            |          |              |      | TOOLS -       |
|----------------|----------------------------------------------------------------------------------------------------|-------------------------------------------|-----------------------|--------------|---------------|--------------|------------|----------|--------------|------|---------------|
| 🕑 Data Views   | VALIDATE                                                                                                    |                                           |                       |              |               |              |            |          |              |      |               |
| Rest Admin     | * Budget Ledger:<br>* Year:                                                                                         | S0310401<br>2023                          | م<br>م                |              |               |              |            |          |              |      | ^             |
| General Ledger | B C KW TABUNG PENYE                                                                                                 | LIDIKAN S03-10401                         |                       | × ⊨ x        |               |              |            |          |              |      |               |
| Dashboards     | 🖹 03-5450328-1040<br>🖺 03-5450328-1040                                                                              | 1-XX-A35000<br>1-XX-P21000                | 🖻 BLI                 | Descriptic   | % Open        | Carryforward | Supplement | Virement | Warrant      | PLAN | Requisitions  |
| \$ Cash Book   | -  03-5450328-1040 - 03-5450328-1040 - 03-5450328-1040 - 03-5450328-1040 - 04-04-04-04-04-04-04-04-04-04-04-04-04-0 | 1-XX-P24000<br>1-XX-P27000                | > KW TABL<br>03-54503 | N KW TAB 0.0 | 0.00<br>0.00  | 0.00<br>0.00 | 0.00       | 0.00     | 0.00<br>0.00 | 0.00 | 0.00          |
| Payables       | 03-5450328-1040<br>03-5450328-1040                                                                                  | 1-XX-P29000<br>1-XX-P29300                | 03-54503              | 8 0.0        | 0.00<br>0.00  | 0.00         | 0.00       | 0.00     | 0.00         | 0.00 | 0.00          |
| + Receivables  | -  03-5450330-1040 - 03-5450387-1040 - 03-5450387-1040 - 03-5450387-4040                                            | 1-XX-P27000<br>1-XX-A35000                | 03-54503              | 18 0.0       | 0.00          | 0.00         | 0.00       | 0.00     | 0.00         | 0.00 | 0.00          |
| Purchasing     |                                                                                                    | 1-XX-P21000<br>1-XX-P24000<br>1-XX-P27000 | 03-54503              | 18 0.0       | 0.00          | 0.00         | 0.00       | 0.00     | 0.00         | 0.00 | 0.00          |
| Budget Control | - 🗈 03-5450387-1040<br>- 🖹 03-5450387-1040                                                                          | 1-XX-P28000<br>1-XX-P29000                | 03-54503              | i7 0.0       | ) <u>0.00</u> | 0.00         | 0.00       | 0.00     | 0.00         | 0.00 | 0.00          |
| Fixed Assets   | 🖹 03-5450387-1040<br>🖺 03-5450387-1040                                                                              | 1-XX-P29300<br>1-XX-R99999                | 03-54503              | 0.0          | 0.00          | 0.00         | 0.00       | 0.00     | 0.00         | 0.00 | <u>0.00</u> • |

#### 8) UNTUK MELIHAT LAPORAN BAKI KESELURUHAN PERUNTUKAN, DI MENU BUDGET CONTROL, PILIH BUDGET TRANSACTION DETAIL REPORT

|                | Search Q                                                 |                                                                    | UNIVERSITI PUTRA MAL 🗸                                | 04/01/2024<br>11:42 AM | Ċ |
|----------------|----------------------------------------------------------|--------------------------------------------------------------------|-------------------------------------------------------|------------------------|---|
| A Favorites    | Budget Control                                           |                                                                    |                                                       | 4 ŵ ×                  |   |
| Data Views     | Data Entry<br>Manual Budget Adjustment                   | JPKA & MPSAS<br>Laporan Kedudukan Kumpulan                         | Standard Reports<br>Votebook                          |                        |   |
| 🗒 Asset Admin  | Budget Warrant Entry<br>Manual Budget Transaction        | Statement of Budget Performanc<br>Presentation of Budget Informati | Funding Exception<br>BLI Activity                     |                        |   |
| General Ledger | Processes                                                |                                                                    | Operating Expenditures                                |                        |   |
| Dashboards     | Carryforward Transactions<br>Open and Close Budget Years | (                                                                  | Budget Monitoring Report Budget Transaction Detail    |                        |   |
| \$ Cash Book   | Inquiries                                                |                                                                    | Budget report group by record<br>Votebook For Revenue |                        |   |
| Payables       | Budget Balance<br>Budget Entries                         |                                                                    | Votebook by Range Date                                |                        |   |
| + Receivables  | Revenue Estimate<br>Account Map Inquiry                  |                                                                    | Commitment Summary Report                             |                        |   |
| D Purchasing   | BudgotChookingOuory                                      |                                                                    | Budget JKPA report                                    |                        |   |

#### A. <u>PERUNTUKAN MENGURUS</u>

#### a) DI TAB REPORT PARAMETER

i. MASUKKAN KOD PTJ DI RUANGAN BUDGET LEDGER DAN TEKAN GAMBAR  $^{O}$  UNTUK MEMILIH JENIS PERUNTUKAN YANG AKAN DISEMAK

| REPORT PARAMETERS     | ADDITIONAL SORT AND FILTERS P | RINT AND EMAIL SETTINGS REPC |
|-----------------------|-------------------------------|------------------------------|
| Budget Ledger:        | S01 P                         |                              |
| BLI Name:             | Select - Budget Ledger        |                              |
| * Budget Year:        |                               |                              |
| * As At Date          | SELECT ()  ↔                  | ٩                            |
| Status                | Budget Ledger Description     |                              |
| * Group by            | S0100000 KW MENG              | URUS S01-00000               |
| Group Until Character | > S0110032 KW MENG            | URUS S01-10032               |
|                       | S0110065 KW MENG              | URUS S01-10065               |
|                       | S0110073 KW MENG              | URUS S01-10073               |
|                       | S0110075 KW MENG              | URUS S01-10075               |
|                       | S0110080 KW MENG              | URUS S01-10080               |
|                       | S0110131 KW MENG              | URUS S01-10131               |
|                       | S0110132 KW MENG              | URUS S01-10132               |
|                       | S0110133 KW MENG              | URUS S01-10133               |
|                       |                               |                              |

MASUKKAN MAKLUMAT BERIKUT.
 BUDGET YEAR : TAHUN
 AS AT DATE : TARIKH SETAKAT LAPORAN AKAN DIKELUARKAN
 STATUS : RELEASED ONLY
 GROUP BY: PARENT BLI

| REPORT PARAMETERS     | ADDITIONAL SORT AND FILTERS | PRIN1 |
|-----------------------|-----------------------------|-------|
| Budget Ledger:        | S0110032                    |       |
| BLI Name:             | ٩                           |       |
| * Budget Year:        | 2024 ,0                     |       |
| * As At Date          | 22/01/2024 -                |       |
| Status                | Released Only -             |       |
| * Group by            | Parent BLI -                |       |
| Group Until Character |                             |       |

#### b) TEKAN RUN REPORT

| Budget Transaction Detail |                    |              |  |  |  |  |  |  |  |  |
|---------------------------|--------------------|--------------|--|--|--|--|--|--|--|--|
|                           | SAVE TEMPLATE      | REMOVE TE    |  |  |  |  |  |  |  |  |
| Template                  |                    | × •          |  |  |  |  |  |  |  |  |
|                           | Default 🗌 Shared   |              |  |  |  |  |  |  |  |  |
| REPORT PARAMETERS         | ADDITIONAL SORT AN | ID FILTERS P |  |  |  |  |  |  |  |  |
| Budget Ledger:            | S0110032           | Q            |  |  |  |  |  |  |  |  |
| BLI Name:                 |                    | Q            |  |  |  |  |  |  |  |  |
| * Budget Year:            | 2024               | Q            |  |  |  |  |  |  |  |  |
| * As At Date              | 22/01/2024 -       |              |  |  |  |  |  |  |  |  |
| Status                    | Released Only      | -            |  |  |  |  |  |  |  |  |
| * Group by                | Parent BLI         | •            |  |  |  |  |  |  |  |  |
| Group Until Character     |                    |              |  |  |  |  |  |  |  |  |
|                           |                    |              |  |  |  |  |  |  |  |  |

#### c) SKRIN BERIKUT DIPAPARKAN UNTUK TUJUAN RUJUKAN

| Budget Trans     | action Detail                     |           |              |            |          |         |           |             |            |           | Page:   |               | 1 of 1           |
|------------------|-----------------------------------|-----------|--------------|------------|----------|---------|-----------|-------------|------------|-----------|---------|---------------|------------------|
| Budget Year:     | 2024                              |           |              |            |          |         |           |             |            |           | Date:   | 22            | 01/2024 10:10 PM |
| As At Date:      | 22/01/2024                        |           |              |            |          |         |           |             |            |           | User:   | NORAINI       | BINTI ABDULLAH   |
| Group By:        | Parent BLI                        |           |              |            |          |         |           |             |            |           |         |               |                  |
| Status:          | Released Only                     |           |              |            |          |         |           |             |            |           |         |               |                  |
|                  |                                   |           |              |            |          |         |           |             |            |           |         |               |                  |
| Budget Ledger:   | S0110032                          |           |              |            |          |         |           |             |            |           |         |               |                  |
| BLI Name         | BLI Description                   | Open      | Carryforward | Supplement | Virement | Warrant | Plan      | Requisition | Commitment | Liability | Payment | Miscellaneous | Balance          |
|                  |                                   |           |              |            |          |         |           |             |            |           |         |               |                  |
| KW MENGURUS      | S01-10032 KW MENGURUS S01-10032   |           |              |            |          |         |           |             |            |           |         |               |                  |
| 01-XXXXXXXXXX    | 032-DA-P20000                     | 50,000.00 | 0.00         | 0.00       | 0.00     | 0.00    | 50,000.00 | 360.00      | 6,357.78   | 84.00     | 0.00    | 280.00        | 42,918.22        |
| 01-XXXXXXXXX-100 | 032-DA-P29101                     | 0.00      | 0.00         | 0.00       | 0.00     | 0.00    | 0.00      | 0.00        | 0.00       | 30.00     | 0.00    | 0.00          | (30.00)          |
| Sub Total KW M   | ENGURUS S01-KW MENGURUS S01-10032 | 50,000.00 | 0.00         | 0.00       | 0.00     | 0.00    | 50,000.00 | 360.00      | 6,357.78   | 114.00    | 0.00    | 280.00        | 42,888.22        |
| 10032            |                                   |           |              |            |          |         |           |             |            |           |         |               |                  |
| TOTAL            |                                   | 50,000.00 | 0.00         | 0.00       | 0.00     | 0.00    | 50,000.00 | 360.00      | 6,357.78   | 114.00    | 0.00    | 280.00        | 42,888.22        |
|                  |                                   |           |              |            |          |         |           |             |            |           |         |               |                  |
|                  |                                   |           |              |            |          |         |           |             |            |           |         |               |                  |
| GRAND TOTAL      |                                   | 50,000.00 | 0.00         | 0.00       | 0.00     | 0.00    | 50,000.00 | 360.00      | 6,357.78   | 114.00    | 0.00    | 280.00        | 42,888.22        |
|                  |                                   |           |              |            |          |         |           |             |            |           |         |               |                  |

#### B. PERUNTUKAN PROJEK

#### a) **DI TAB REPORT PARAMETER**-

pilih daripada gambar  ${\cal P}$  kod branch yang ingin disemak di ruangan i. BUDGET LEDGER

| KOD BRANCH | MAKSUD PERUNTUKAN                       | CONTOH CARA MEMILIH      |
|------------|-----------------------------------------|--------------------------|
| S03        | PENYELIDIKAN (5XXXX,9XXXXX,63XXX,67XXX) | KOD PTJ (CTH: \$0310501) |
| S04        | PEMBANGUNAN (7XXXX)                     | S0470000                 |
| S05        | AMANAH (61XXX, 62XXX)                   | KOD PTJ (CTH: S0510501)  |
| S06        | AMANAH (68XXX)                          | KOD PTJ (CTH: S0610501)  |
| S08        | AMANAH (64XXX, 65XXX, 66XXX)            | KOD PTJ (CTH: S0810501)  |
| S10        | AMANAH PELAJAR                          |                          |

| < | REPORT PARAMETERS     |   | ADDITION               | IAL SO   | RT AND | FILT | TERS PRINT AND EMAIL SET  | TINGS REF |  |  |
|---|-----------------------|---|------------------------|----------|--------|------|---------------------------|-----------|--|--|
|   | Budget Ledger:        | S | 470000                 |          |        |      |                           |           |  |  |
|   | BLI Name:             |   | Select - Budget Ledger |          |        |      |                           |           |  |  |
|   | * Budget Year:        |   |                        | <i>.</i> | 1.1    |      |                           |           |  |  |
|   | * As At Date          |   | SELECT                 | 0        | ↔      |      |                           | ٩         |  |  |
|   | Status                | 8 | Budget Leo             | dger     |        | Ť    | Description               |           |  |  |
|   | * Group by            | > | S0470000               | )        |        |      | KW PEMBANGUNAN S04-70000  |           |  |  |
|   | Group Until Character |   | S0500000               | )        |        |      | KW TABUNG PUSINGAN & AMAN | IAH S05   |  |  |
|   |                       |   | S0510032               |          |        |      | KW TABUNG PUSINGAN & AMAN | IAH S05   |  |  |
|   |                       |   | S0510065               |          |        |      | KW TABUNG PUSINGAN & AMAN | IAH S05   |  |  |
|   |                       |   | S0510073               |          |        |      | KW TABUNG PUSINGAN & AMAN | IAH S05   |  |  |

ii. MASUKKAN MAKLUMAT BERIKUT **BUDGET YEAR : TAHUN** AS AT DATE : TARIKH SETAKAT LAPORAN AKAN DIKELUARKAN STATUS : RELEASED ONLY GROUP BY: PARENT BLI

**REPORT PARAMETERS** ADDITIONAL SORT AND FILTERS

| Budget Ledger:        | S0470000      | م |
|-----------------------|---------------|---|
| BLI Name:             |               | Q |
| Budget Year:          | 2024          | م |
| As At Date            | 22/01/2024 -  |   |
| Status                | Released Only | - |
| Group by              | Parent BLI    | - |
| Group Until Character |               |   |

#### b) <u>DI TAB ADDITIONAL SORT AND FILTERS</u>i. TEKAN BUTANG TAMBAH '+'

| REPORT PARAMETERS                        | ADDITIONAL SORT AND FILTERS | PRI | AND EMA       | AIL SETTINGS     | REPORT VER | SIONS     |    |     |
|------------------------------------------|-----------------------------|-----|---------------|------------------|------------|-----------|----|-----|
| Additional Sorting Condition $+$ $	imes$ | S                           | A   | dditional Fil | tering Condition | 15         |           |    |     |
| Property                                 | Condition                   |     | Brackets      | Property         |            | Condition | Va | lue |
|                                          |                             | 2   |               |                  |            | Contains  | *  |     |
|                                          |                             |     |               |                  |            |           |    |     |

#### ii. PADA RUANGAN PROPERTY, KLIK DAN PILIH DARI DROPDOWN 'BLI.BLI NAME'

| ADDITIONAL SORT AND FILTERS | PRI | NT AND EM         | AIL SETTINGS       | REPORT VERSIONS      |
|-----------------------------|-----|-------------------|--------------------|----------------------|
| )ns                         | А   | dditional F $+$ × | iltering Condition | IS                   |
| Condition                   |     | Brackets          | Property           | Condition            |
|                             | *   |                   |                    | ▼ quals              |
|                             |     |                   | Budget Entry.A     | mount 🔺              |
|                             |     |                   | Budget Entry.E     | ntryDate             |
|                             |     |                   | Budget Entry.Le    | edgerID              |
|                             |     |                   | Budget Ledger.     | Budget Ledger        |
|                             |     |                   | BLI.BliID          |                      |
|                             |     |                   | BLI.BLI Descrip    | otion                |
|                             |     |                   | BLI.Group Item     |                      |
|                             |     |                   | BLI.BLI Name       |                      |
|                             |     |                   | BLI.ParentID       |                      |
|                             |     |                   | Budget Subled      | ger.Subledger Name   |
|                             |     |                   | Budget Subled      | ger.Subledger Type 🔻 |

| ADDITIONAL SORT AND FILTERS | PRINT AND EMAIL SI           | PRINT AND EMAIL SETTINGS REPORT VERSIONS |                                                                                                    |       |  |  |  |  |  |  |  |
|-----------------------------|------------------------------|------------------------------------------|----------------------------------------------------------------------------------------------------|-------|--|--|--|--|--|--|--|
|                             | Additional Filterin $+	imes$ | g Conditions                             |                                                                                                    |       |  |  |  |  |  |  |  |
| Condition                   | Brackets Pro                 | operty                                   | Condition                                                                                                    | Value |  |  |  |  |  |  |  |
|                             | * BL                         | I.BLI Name                               | Equals                                                                                                    | -     |  |  |  |  |  |  |  |
|                             |                              |                                          | Equals<br>Does Not Equal<br>Is Greater Than<br>Is Greater Than or Equal<br>Is Less Than<br>Is Less Than or Equal To<br>Contains<br>Ends With | I To  |  |  |  |  |  |  |  |
|                             |                              |                                          | Does Not Contain<br>Is Between                                                                                                    | Ŧ     |  |  |  |  |  |  |  |

#### iii. PADA RUANGAN CONDITION, KLIK DAN PILIH DARI DROPDOWN 'CONTAINS'

#### iv. PADA RUANGAN VALUE, KLIK DAN MASUKKAN NOMBOR PROJECT

| ADDITIONAL SORT AND FILTERS | PRINT AND EM  | AIL SETTINGS                    | REPORT VERSIONS |      |         |  |  |  |  |  |
|-----------------------------|---------------|---------------------------------|-----------------|------|---------|--|--|--|--|--|
|                             | Additional Fi | Additional Filtering Conditions |                 |      |         |  |  |  |  |  |
|                             | + ×           |                                 |                 |      |         |  |  |  |  |  |
| Condition                   | Brackets      | Property                        | Condi           | tion | Value   |  |  |  |  |  |
|                             | *             | BLI.BLI Name                    | Conta           | ains | 7511902 |  |  |  |  |  |

#### c) TEKAN RUN REPORT

#### **Budget Transaction Detail**

|                              | SAVE TEMPLATE                                                 | REMOVE TEN | IPLATE S    | SCHEDULE TEMPLATE      | DIT REPORT |         |  |  |
|------------------------------|---------------------------------------------------------------|------------|-------------|------------------------|------------|---------|--|--|
| Template                     |                                                               | × •        |             |                        |            |         |  |  |
|                              | efault 🗌 Shared                                               |            |             |                        |            |         |  |  |
| REPORT PARAMETERS            | ADDITIONAL SORT AND FI                                        | LTERS PRI  | INT AND EMA | NIL SETTINGS REPORT VE | RSIONS     |         |  |  |
| Additional Sorting Condition | Additional Sorting Conditions Additional Filtering Conditions |            |             |                        |            |         |  |  |
| + ×                          |                                                               |            | т ^         |                        |            |         |  |  |
| Property                     | Condition                                                     |            | Brackets    | Property               | Condition  | Value   |  |  |
|                              |                                                               | ¥          | ĸ           | BLI.BLI Name           | Contains   | 7511902 |  |  |
|                              |                                                               |            |             |                        |            |         |  |  |

#### d) LAPORAN AKAN DIPAPARKAN

| Budget Trans                 | action Detail                       |               |              |            |          |         |               |             |            |           | Page:   |               | 1 of 1            |
|------------------------------|-------------------------------------|---------------|--------------|------------|----------|---------|---------------|-------------|------------|-----------|---------|---------------|-------------------|
| Budget Year:                 | 2024                                |               |              |            |          |         |               |             |            |           | Date:   | 22            | /01/2024 10:02 PM |
| As At Date:                  | 22/01/2024                          |               |              |            |          |         |               |             |            |           | User:   | NORAIN        | I BINTI ABDULLAH  |
| Group By:                    | Parent BLI                          |               |              |            |          |         |               |             |            |           |         |               |                   |
| Status:                      | Released Only                       |               |              |            |          |         |               |             |            |           |         |               |                   |
|                              |                                     |               |              |            |          |         |               |             |            |           |         |               |                   |
| Budget Ledger:               | S0470000                            |               |              |            |          |         |               |             |            |           |         |               |                   |
| BLI Name                     | BLI Description                     | Open          | Carryforward | Supplement | Virement | Warrant | Plan          | Requisition | Commitment | Liability | Payment | Miscellaneous | Balance           |
|                              |                                     |               |              |            |          |         |               |             |            |           |         |               |                   |
| KW PEMBANGU                  | INAN S04- KW PEMBANGUNAN S04-70000  |               |              |            |          |         |               |             |            |           |         |               |                   |
| 04-7511902-7000              | 0-XX-XXXXX PERALATAN HPUPM          | 44,804,047.17 | 0.00         | 0.00       | 0.00     | 0.00    | 44,804,047.17 | 0.00        | 0.00       | 0.00      | 0.00    | 0.00          | 44,804,047.17     |
| Sub Total KW PE<br>S04-70000 | EMBANGUNAN KW PEMBANGUNAN S04-70000 | 44,804,047.17 | 0.00         | 0.00       | 0.00     | 0.00    | 44,804,047.17 | 0.00        | 0.00       | 0.00      | 0.00    | 0.00          | 44,804,047.17     |
| TOTAL                        |                                     | 44,804,047.17 | 0.00         | 0.00       | 0.00     | 0.00    | 44,804,047.17 | 0.00        | 0.00       | 0.00      | 0.00    | 0.00          | 44,804,047.17     |
|                              |                                     |               |              |            |          |         |               |             |            |           |         |               |                   |
| GRAND TOTAL                  |                                     | 44,804,047.17 | 0.00         | 0.00       | 0.00     | 0.00    | 44,804,047.17 | 0.00        | 0.00       | 0.00      | 0.00    | 0.00          | 44,804,047.17     |
|                              |                                     |               |              |            |          |         |               |             |            |           |         |               |                   |
|                              |                                     |               |              |            |          |         |               |             |            |           |         |               |                   |